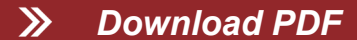

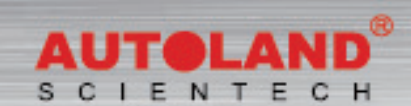

#### Total Diagnostic Solutions . Exceed Your Expectations

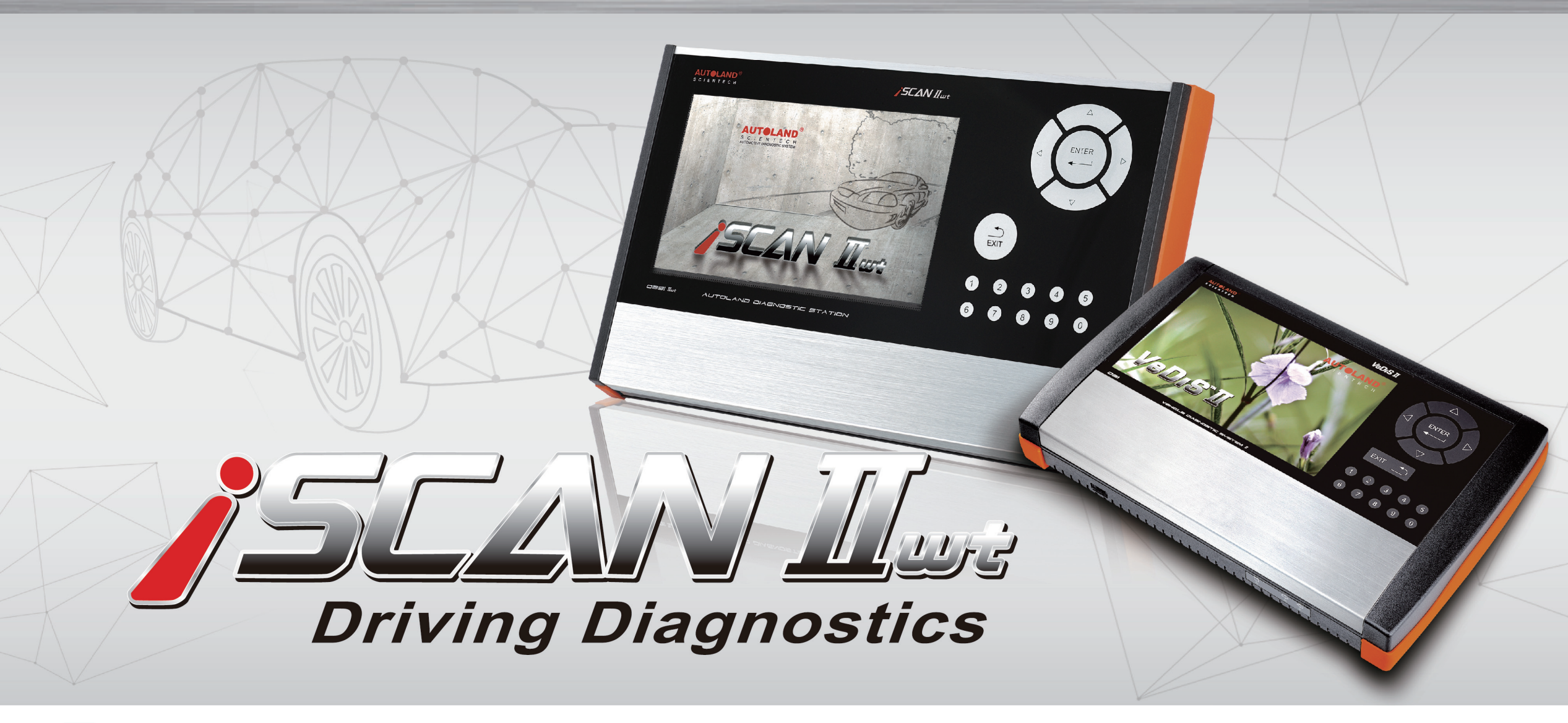

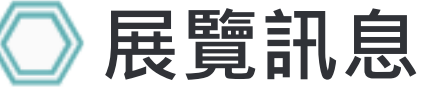

# 2017 Automechanika Kuala Lumpur 吉隆坡汽配展

展覽日期:3月 23日 - 3月 25日, 2017年 馬來西亞吉隆坡國際展覽中心 攤位號碼: 1J01

# AMR 2017 北京國際汽保展

展覽日期:3月 30日 - 4月 02日, 2017年 展覽地點: 北京中國國際展覽中心 攤位號碼: E2E11

# 2017 AMPA 台北國際汽車零配件展覽會

展覽日期:4月 19日 - 4月 22日, 2017年 展覽地點: 台北世貿南港展覽館 攤位號碼: M0412 (展館4樓)\_\_\_\_\_

誠摯歡迎您到展位來拜訪我們!

# ── 最新發版軟體 (FEB, 2017)

| 2017-02-17        |                        |                                                |  |
|-------------------|------------------------|------------------------------------------------|--|
| HINO Truck        | V2016.12 / V2015.12SP1 | USEN/TWCH/JPJP                                 |  |
| 2017-02-13        |                        |                                                |  |
| SUZUKI            | V2016.12 / V2015.12SP1 | USEN/TWCH/JPJP                                 |  |
| PERODUA           | V2016.12 / V2015.12SP2 | USEN                                           |  |
| FORD Programming  | V2017.01               | USEN/TWCH/CHCH                                 |  |
| IMS2-JLR          | V1.01                  | USEN/TWCH/JPJP                                 |  |
| IMS2-MB-2(C4)     | V1.04                  | USEN/TWCH                                      |  |
| 2017-01-23        |                        |                                                |  |
| SYSTEM            | V3.07                  | USEN/TWCH/JPJP                                 |  |
| HONDA/ACURA       | V2016.12 / V2015.12    | USEN/TWCH/JPJP                                 |  |
| FUSO              | V2016.12 / V2015.12SP1 | USEN/TWCH                                      |  |
| BMW Diag E Series | V2016.12               | USEN/TWCH/JPJP/KRKR/CHCH                       |  |
| RENAULT           | V2016.12 / V2015.12SP2 | V2016.12 / V2015.12SP2 USEN/TWCH/JPJP          |  |
| 2017-01-16        |                        |                                                |  |
| BMW Diag F Series | V2016.12 / V2015.12SP2 | V2016.12 / V2015.12SP2 USEN/TWCH/JPJP/KRKR/CH0 |  |
| BMW Diag G Series | V2016.12               | USEN/TWCH/JPJP/KRKR/CHCH                       |  |
| MITSUBISHI        | V2016.10/V2015.12SP2   | USEN/TWCH/JPJP                                 |  |

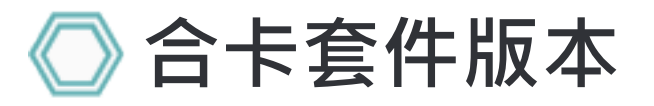

每個月皆有新釋出版本,在年費期間內皆可免費更新升級,詳細內容請洽各經銷商。

# 🔘 技術通報

#### VOLVO 電子手煞車(PBM)更換後煞車來令片功能

#### 一、功能說明:

VOLVO車型配備了電子式的駐車煞車模組取代傳統的手煞車系統,當電子控制器接收啟用電子手煞車 的訊號時,利用電動駐車煞車馬達推動煞車卡鉗並夾緊後煞車來令片,達到駐車煞車的效果。 因為配置電子駐車煞車模組,所以維修"後輪煞車來令片","卡鉗",必需先使用儀器讓模組進入 維修模式,維修完成後再回復到正常運行模式。

#### 二、執行時機:

- 1.更换"後輪煞車來令片"
- 2.更換"後輪煞車卡鉗"
- 三、功能注意事項:
  - 1. 開啟點火開關,引擎停止
  - 2. 電瓶電壓正常,如電壓過低可能導致功能執行異常
  - 3.務必先執行進入維修模式功能後,再進行維修工作

# 》儀器連線畫面:

#### 示範車型: VOLVO 2012 XC60

1. 選擇車輛連線診斷中的歐洲車系

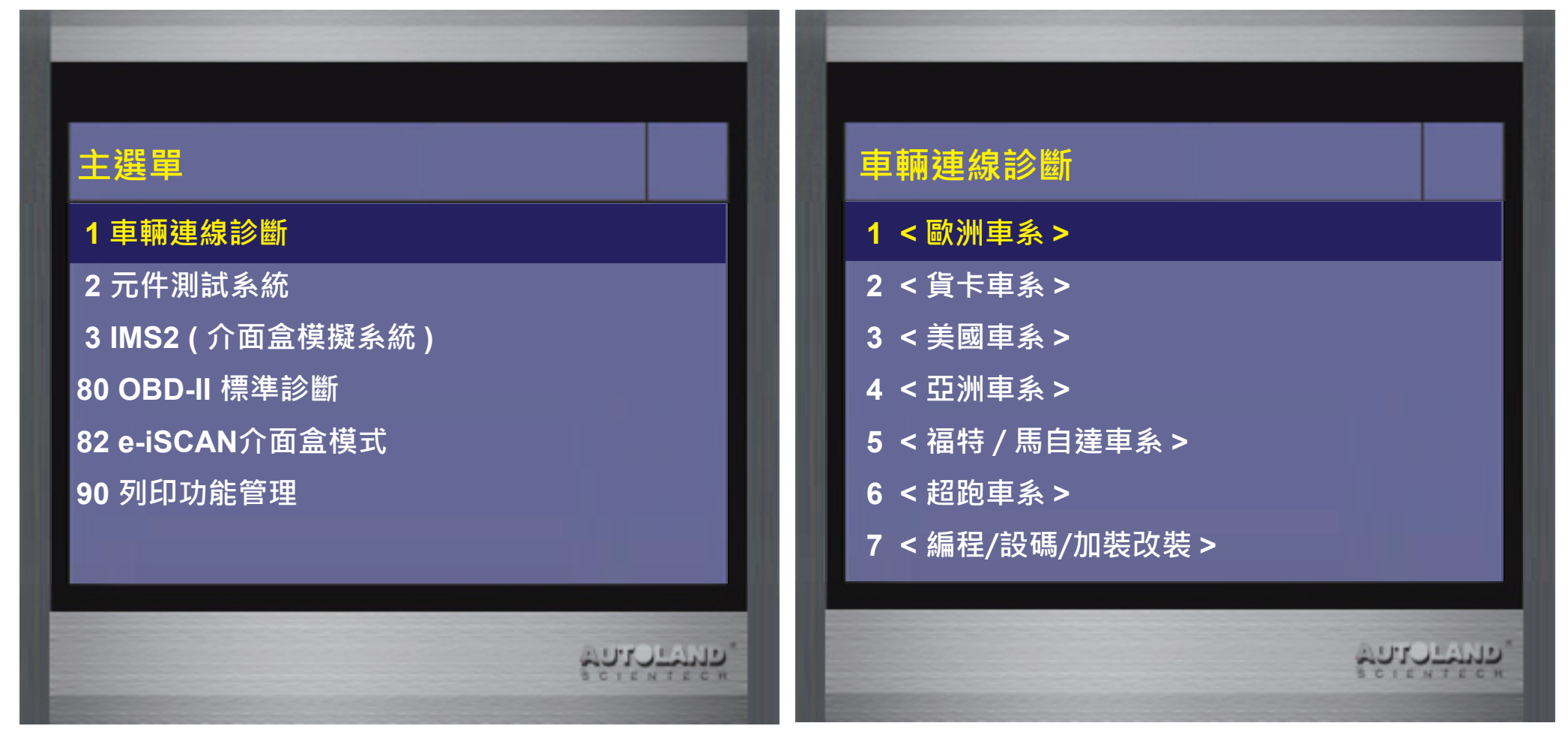

### 2. 選擇 < VOLVO富豪 >, 再進入軟體

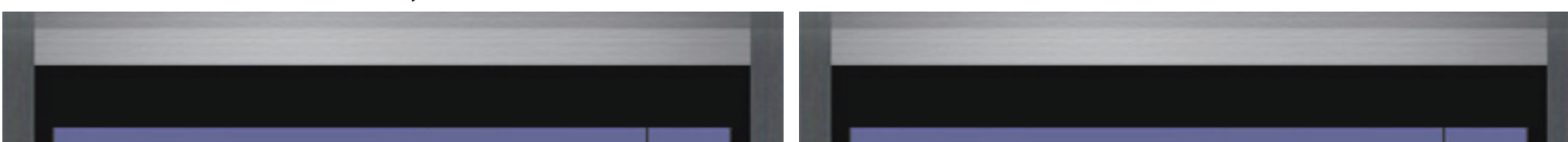

ماليب الم

## <歐洲車系>

#### 1 < VOLVO富豪 >

2 < BMW GT2 寶馬 > 3 < MB 賓士 > 4 < OPEL 歐寶 > 5 < SMART > 6 < 福斯 / 奧迪 / SKODA/SEAT > 7 < 法國車系 > 8 < FIAT 飛雅特 > 9 < JAGUAR 捷豹 > 10 < LAND ROVER > 11 < PORSCHE 保時捷 > 12 < SAAB 紳寶 >

### < VOLVO 富豪 >

1 VOLVO

2016.10 TWCH

2 VOLVO

2016.10 USEN

ملا الم

#### 3. 選擇 < 1997 年之後之車型 >, 再選擇 < XC60 系列 >

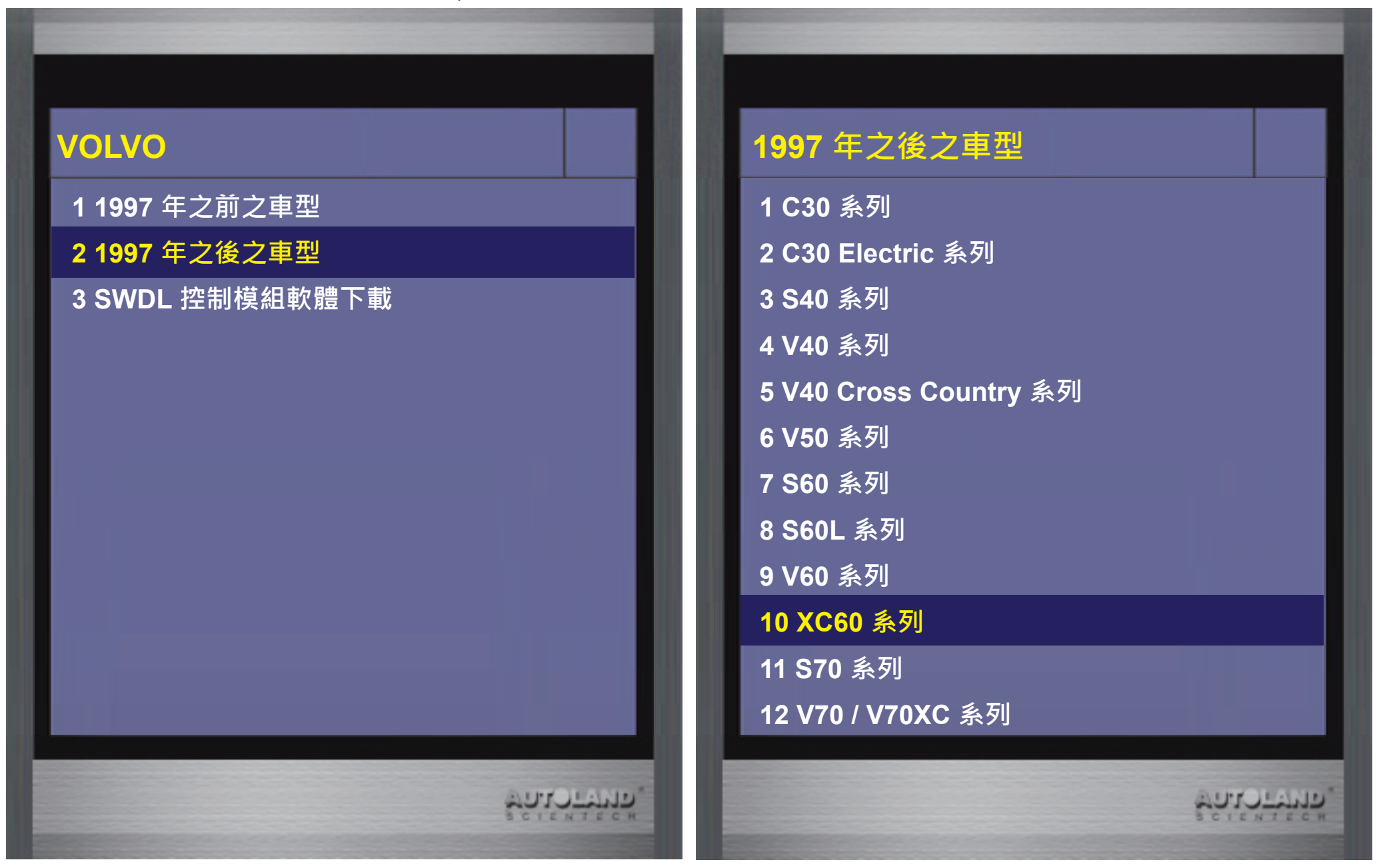

4. 確認連接頭正確無誤後按ENTER繼續,再選擇 < 自動讀取車型年份 > 或 < 手動選擇車型年份 >

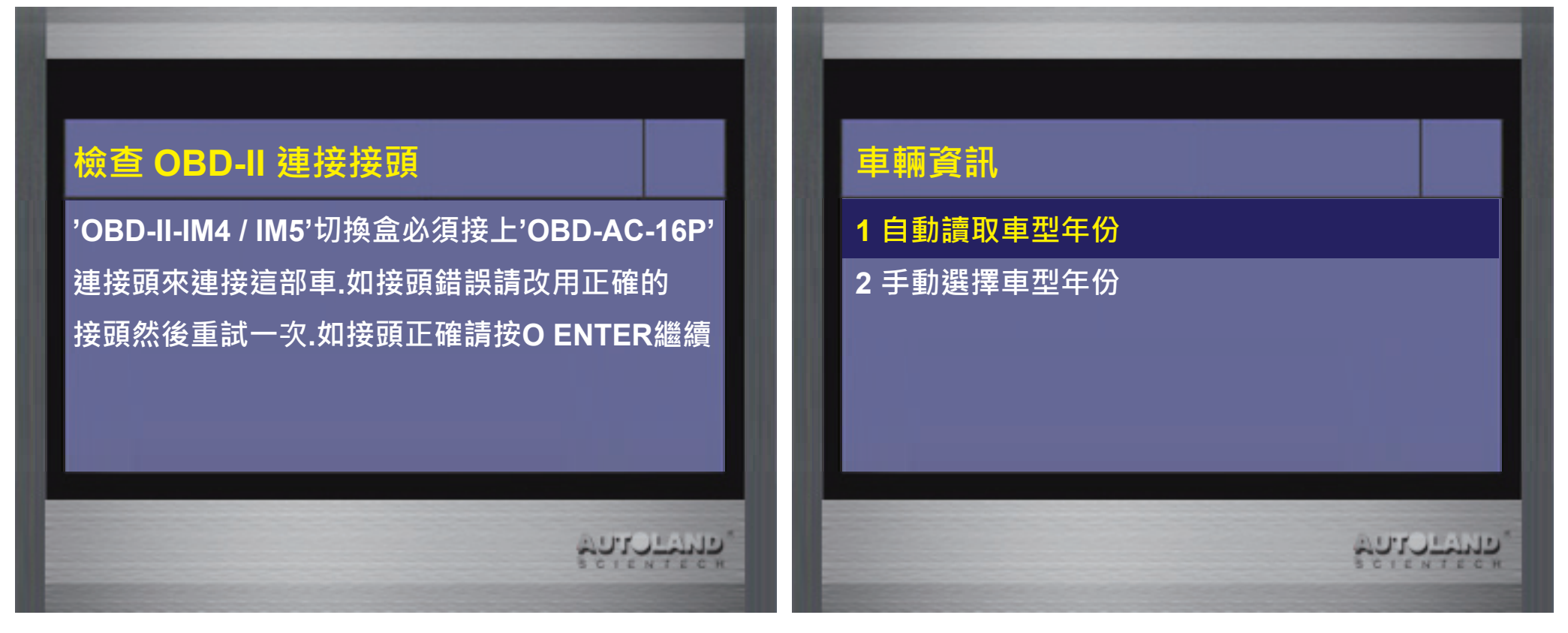

5. 確認自動讀取之車輛資訊無誤後按 ENTER 繼續, 再選擇 < 快速保養服務 >

AUTO LAND

# 自動讀取車型年份

VIN:YV1DZ475BC2202350 車型:XC60 年份:2012 引擎:ECM B4204T7 變速箱:TCM MPS6

按 ENTER 繼續 按 EXIT 離開

## XC60 系列 - 2012 年份

בוובא בוים

1 全車系統掃描

2 單獨系統選擇

3 快速保養服務

### 6. 選擇< PBM - 電子手煞車更換來令片 >, 詳閱注意事項後按 ENTER 繼續

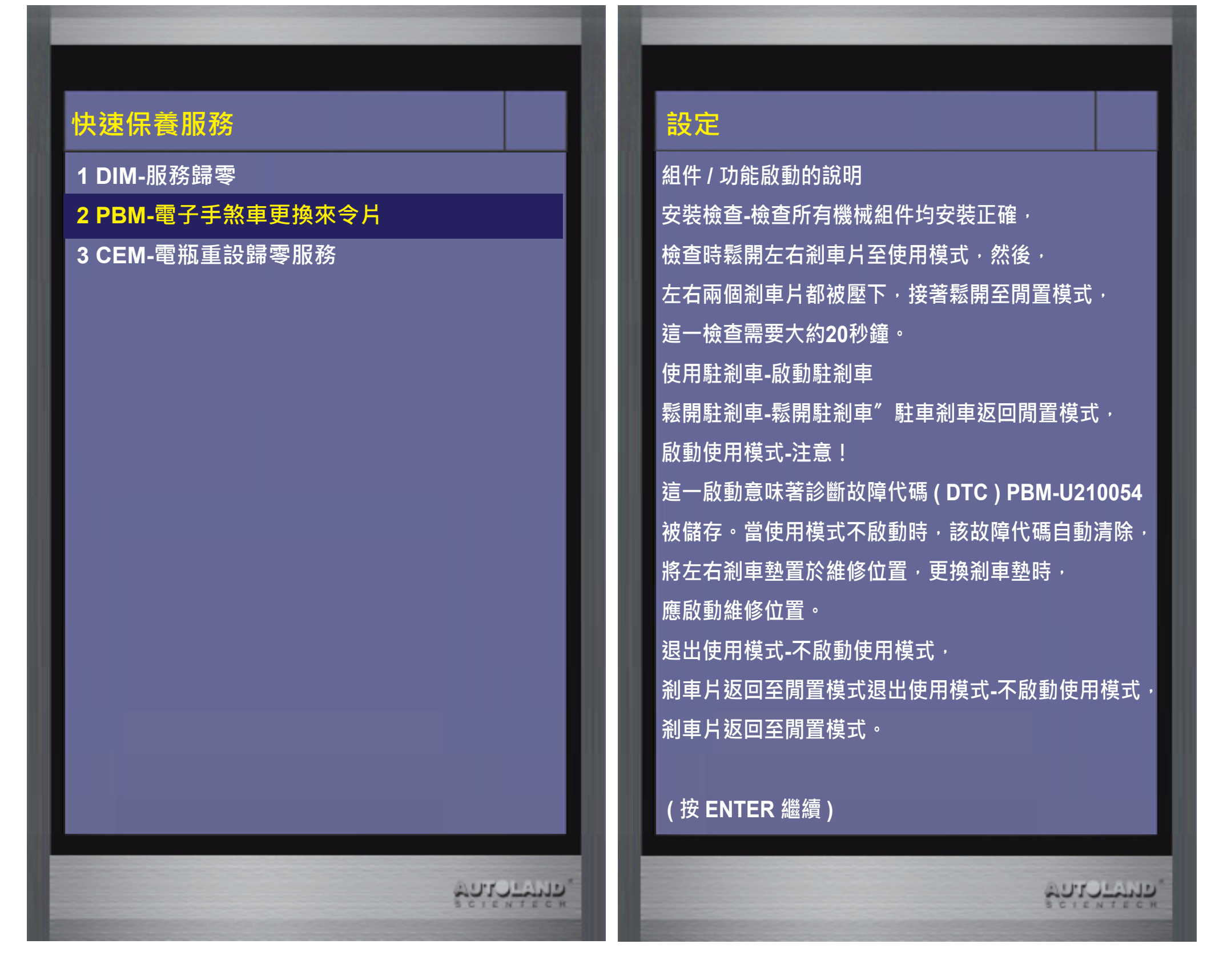

7. 功能執行條件符合後按 ENTER 繼續, 選擇 < 啟動維修模式 > 功能

| 設定      | 啟動                  |  |  |
|---------|---------------------|--|--|
| 條件:     | 提示:更換剎車墊時,應啟動維修模式   |  |  |
| 車輛必須靜止  | 然後,退出維修模式後,須拉起駐車煞車, |  |  |
| 點火開關位置Ⅱ | 才能清除故障代碼            |  |  |

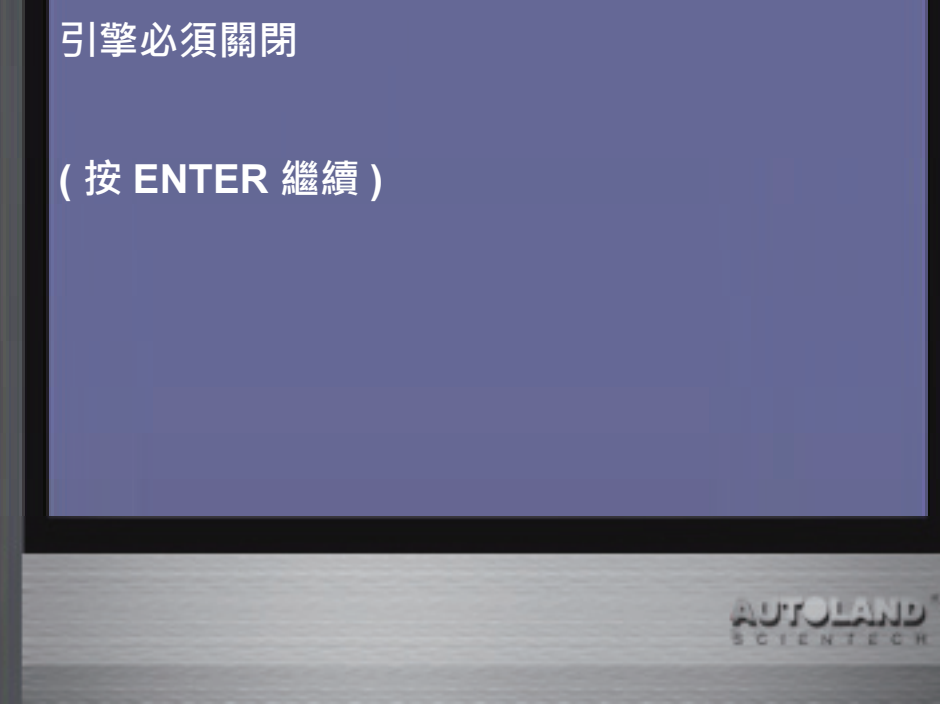

参數狀態
 拉起駐剎車
 懇開駐剎車
 **啟動維修模式** 夏出維修模式
 安裝檢查
 「停止(非必要請勿執行)

8. 確認點火開關已開啟, 電瓶電壓正常後按 ENTER 開始執行。 功能執行過程中, 將會聽到電子手煞車馬達作動聲響。

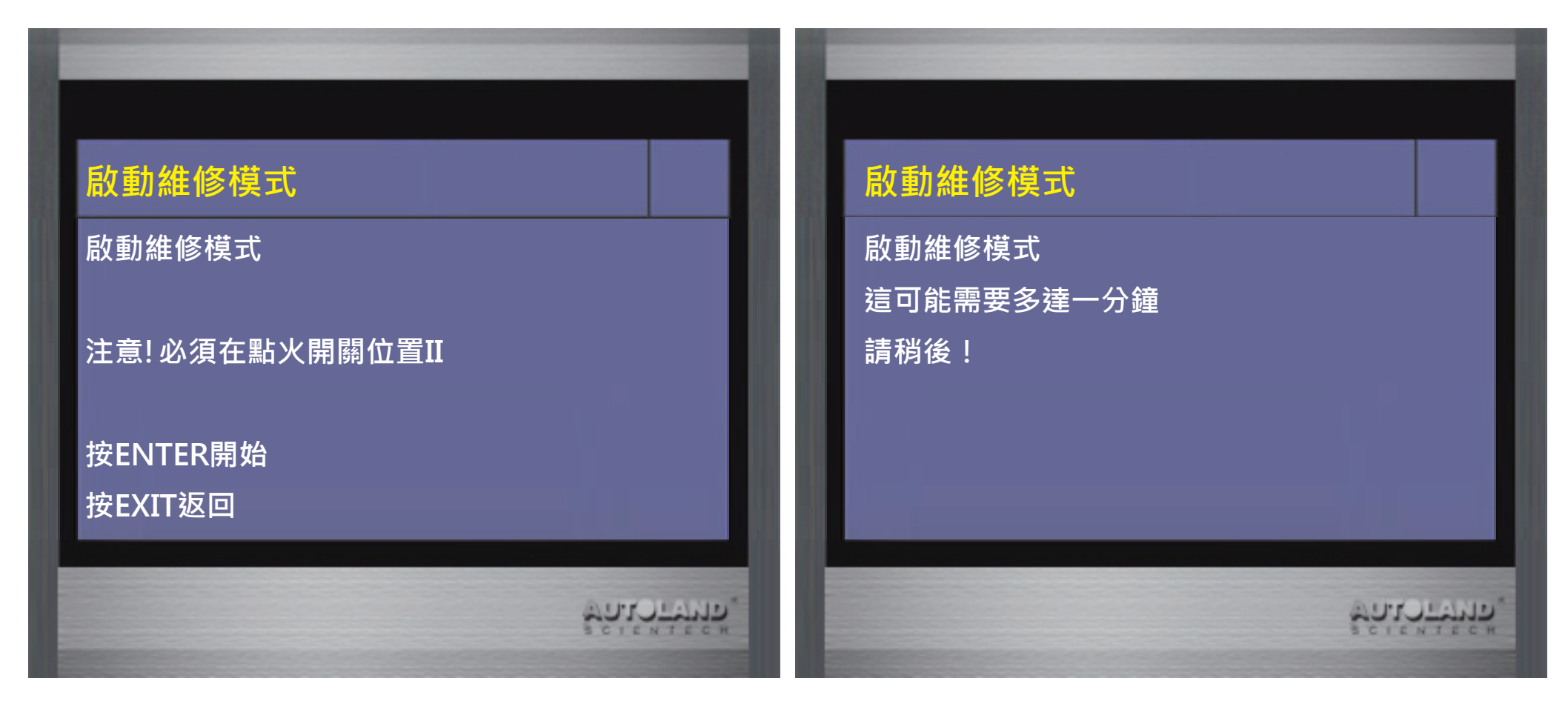

9. 功能執行完成後,請選擇< 參數狀態 > 查看數據,確認系統已進入維修模式。 系統進入維修模式即可進行更換或維修工作

| 維修模式 <ul> <li>1 參數狀態</li> <li>5 退出維修模式</li> <li>7 停止</li> </ul> |            | 狀態 空檔 維修模式 左煞車墊已踩下 右剎車墊已踩下 左煞車墊已鬆開 右煞車墊已鬆開 | No<br>Yes<br>No<br>No<br>No<br>No |
|-----------------------------------------------------------------|------------|--------------------------------------------|-----------------------------------|
|                                                                 |            | 左煞車墊長時間鬆開・維修模式                             | Yes                               |
|                                                                 |            | 右煞車墊長時間鬆開 · 維修模式                           | Yes                               |
|                                                                 |            | ENTER;繼續                                   |                                   |
|                                                                 | ชูกเราชหร. |                                            | ชาวเราสมาต์                       |

## 10. 更換或維修工作完成後,必須選擇 < 退出維修模式 > 按 ENTER 執行 如未退出維修模式,系統功能將無法正常運行

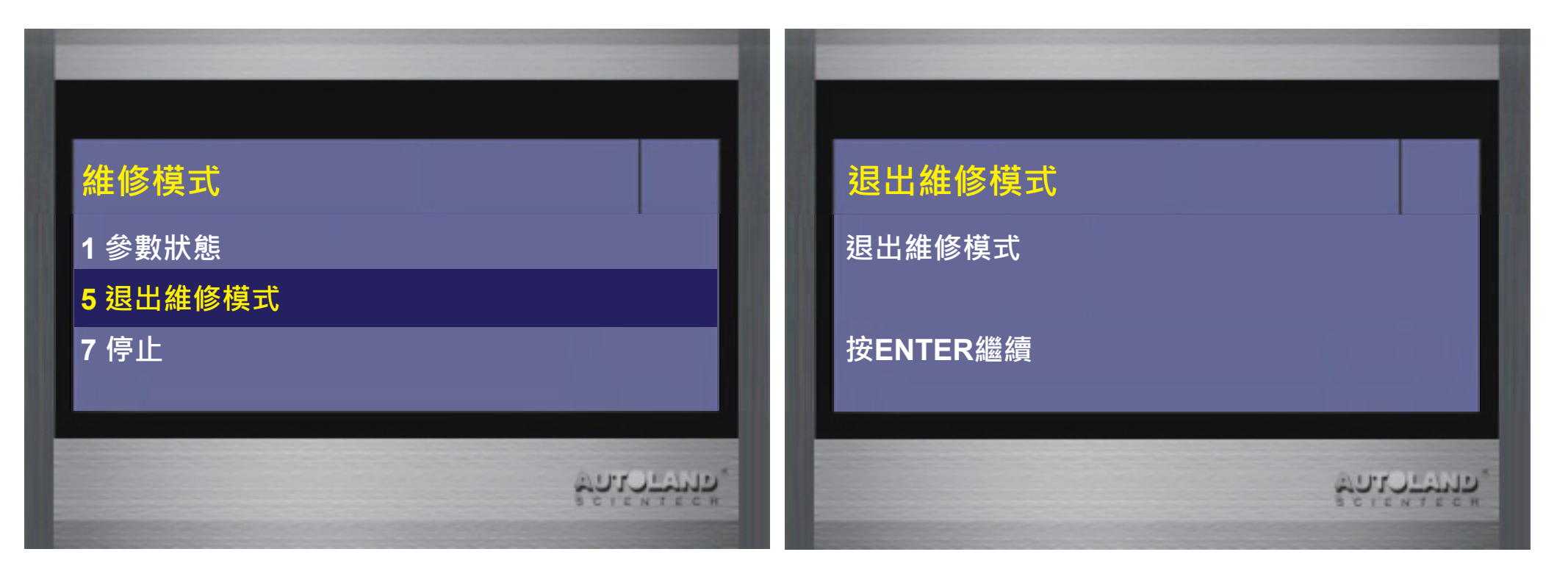

11. 功能執行過程中,將會聽到電子手煞車馬達作動聲響。 功能執行完成後,請選擇<參數狀態>查看數據,確認系統已退出維修模式

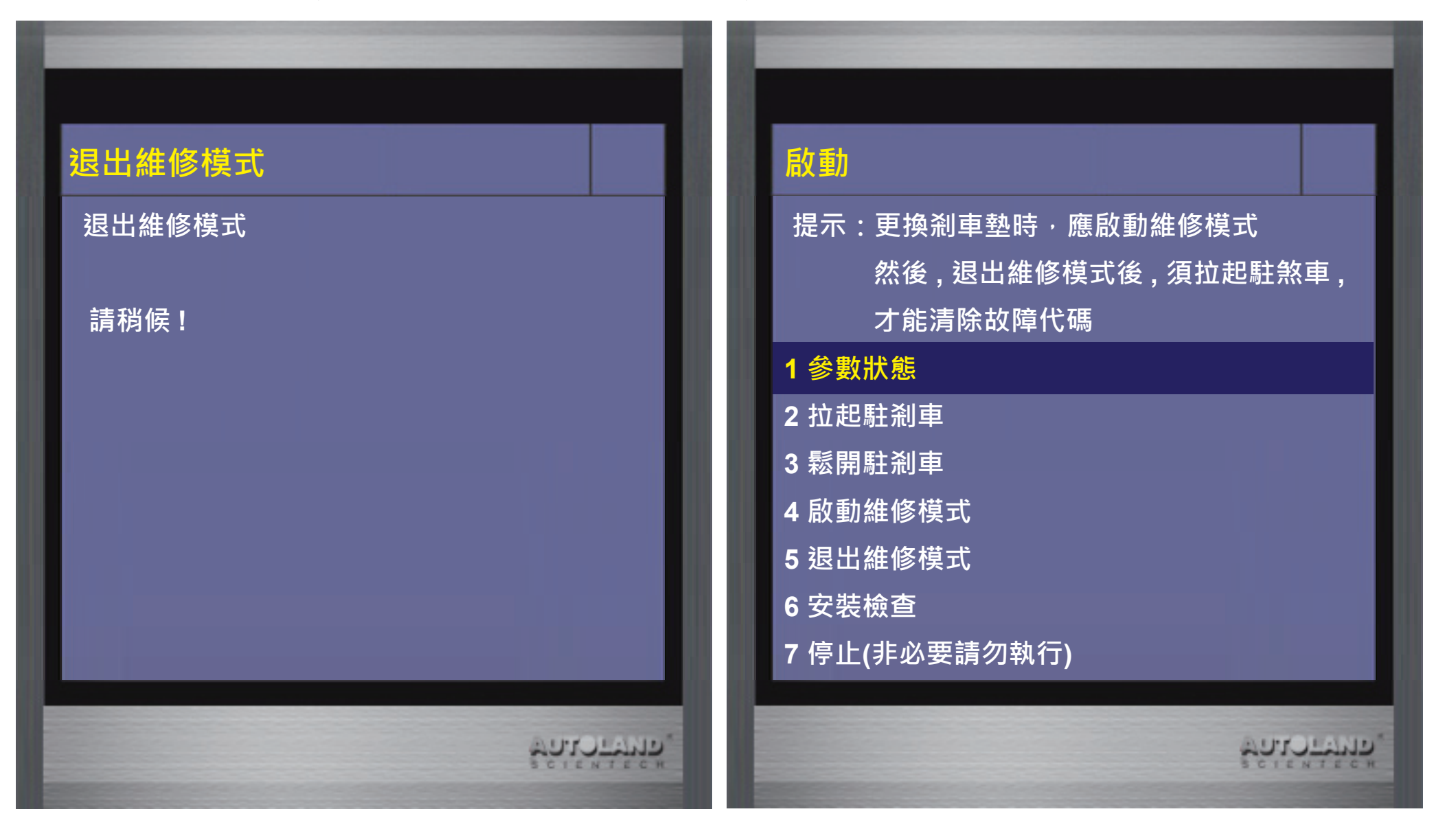

12. 數據顯示已退出維修模式, 系統即可正常運行

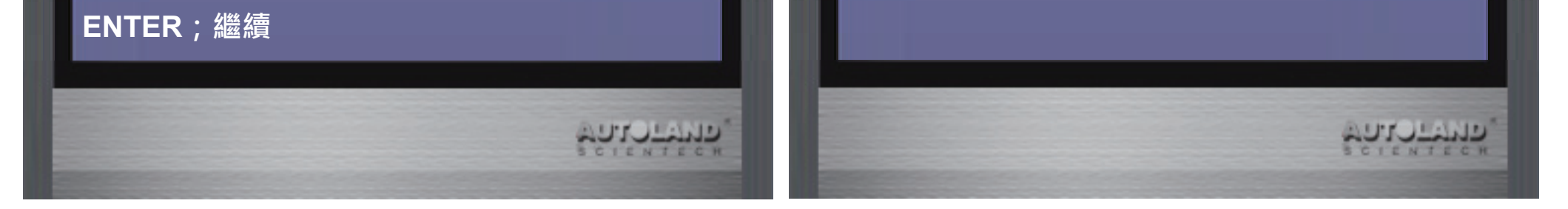